# Predictive Constructions

## Find/ Edit/Delete/Add Projects

This guide provides an overview of the following topics:

- Covered Topics:
- Find a Project
- Edit a Project
- Delete a Project
- Add/Create a Project

#### Find a Project

1. Go to the project menu and select find project on the home page:

Note: My Projects tab (This shows only those Projects that you are named as a team member)

| Pro<br>SO | edictive  | <b>}~</b> ⊂  | SafetyNe | et          |           |         | Sep 16, 2015   |
|-----------|-----------|--------------|----------|-------------|-----------|---------|----------------|
| Home      | Companies | Contacts     | Projects | Inspections | Incidents | Reports | Administration |
|           |           | Add Project  |          |             |           |         |                |
| Home Page |           | Find Project |          |             |           |         |                |

- 2. You may search projects by project title, company, contact person, region and job number. For additional search options, use the advanced tab of the search criteria.
- 3. Enter your desired search criteria and click green search button.

| Find Project      |                               |
|-------------------|-------------------------------|
| Basic Advanced    |                               |
| Criteria COLLAPSE | _                             |
| General           |                               |
| Project Title     |                               |
| Company:          | Begin Typing Here             |
| Contact Person:   | [browse]<br>Begin Typing Here |
| Region:           | (browse)                      |
| Job Number:       | Begin Typing Here             |
|                   |                               |

| PSC Implementation Team | Prepared/Responsible PSC Implementation Team | Document No PSC-15:018 | Rev A | Page 1 of 4 |
|-------------------------|----------------------------------------------|------------------------|-------|-------------|
|-------------------------|----------------------------------------------|------------------------|-------|-------------|

# Predictive M

## Find/ Edit/Delete/Add Projects

4. Below is an example of the types of results you should see when searching for projects:

|       |                                            |                               |            |              |                   | _ |
|-------|--------------------------------------------|-------------------------------|------------|--------------|-------------------|---|
| Execu | ed new search info                         | Displaying 204 of 204 records |            |              | 😣 📑 🖤 🍲 🔻         | ┡ |
|       | Project Title                              | Owner                         | Job Number | Date Entered | Status            |   |
|       | ninga nosque                               | olane construction            | 0505       | 12/10/2000   | completed hoject  |   |
|       | Albert College - 1411 Industrial Road, San | Giant Construction            |            | 12/15/2008   | Completed Project |   |
|       | Alexander Hamilton U.S. Custom House       | Giant Construction            | 0522       | 12/15/2008   | Completed Project | _ |
|       | Alexander Stadium                          | Giant Construction            | 0421       | 12/15/2008   | Current Project   | = |
|       | Alhambra                                   | Giant Construction            | 0529       | 12/15/2008   | Completed Project |   |
|       | Aliiolani Hale                             | Giant Construction            | 0514       | 12/15/2008   | Completed Project |   |
|       | Aloha Gardens                              | Giant Construction            |            | 05/07/2014   |                   |   |
|       | Alpha Tower                                | Giant Construction            |            | 12/15/2008   | Completed Project |   |

### **Edit a Project**

1. Click on the desired project's name which leads to the project details page

| Execut | ed new search info                         | Displaying 204 of 204 records |            |              | 😣 🗃 🖗 🔶 🕇         |
|--------|--------------------------------------------|-------------------------------|------------|--------------|-------------------|
|        | Project Title                              | Owner                         | Job Number | Date Entered | Status            |
|        | ni nga mosque                              | oranteconstruction            | 0000       | 12/10/2000   | completed hojett  |
|        | Albert College - 1411 Industrial Road, San | Giant Construction            |            | 12/15/2008   | Completed Project |
|        | Alexander Hamilton U.S. Custom House       | Giant Construction            | 0522       | 12/15/2008   | Completed Project |
|        | <u>Alexander Stadium</u>                   | Giant Construction            | 0421       | 12/15/2008   | Current Project   |
|        | Alhambra                                   | Giant Construction            | 0529       | 12/15/2008   | Completed Project |
|        | Aliiolani Hale                             | Giant Construction            | 0514       | 12/15/2008   | Completed Project |

2. Edits can include updating project details and team - which includes project team members and observed parties.

|                      |                                 | General | Details          | Team               | Inspections | Monthly Data | History |  |
|----------------------|---------------------------------|---------|------------------|--------------------|-------------|--------------|---------|--|
| Alexander Stadium: E | Alexander Stadium: Edit Project |         |                  |                    |             |              |         |  |
| Save Entire Page     | Clear                           |         |                  |                    |             |              | _       |  |
| * Project Title:     | Alexander Stadium               |         | Project Address: | 1411 Industrial Ro | oad         |              |         |  |
| * Owner:             | Giant Construction              |         |                  | •                  |             |              |         |  |
|                      | [browse]                        |         | City:            | San Carlos         |             |              |         |  |
| Job Number:          | 0421                            |         | County:          | Collin             |             |              |         |  |
| First Date Entered:  | 12/15/2008 11:15 AM             |         | State:           | California         | T           |              |         |  |
|                      |                                 |         | Zip:             | 94070              |             |              |         |  |

| Prepared/Responsible    | Document No PSC-15:018 | <i>Rev</i> A | Page 2 of 4 |
|-------------------------|------------------------|--------------|-------------|
| PSC Implementation Team |                        |              |             |

## Predictive SOLUTIONS

## Find/ Edit/Delete/Add Projects

3. Make the necessary changes and click on the Green Save Entire Page button.

|                      |                     | General | Details          | Team              | Inspections | Monthly Data | History |
|----------------------|---------------------|---------|------------------|-------------------|-------------|--------------|---------|
| Alexander Stadium: E | dit Project         |         |                  |                   |             |              |         |
| Save Entire Page     | Clear               |         |                  |                   |             |              |         |
| General              |                     |         |                  |                   |             |              |         |
| * Project Title:     | Alexander Stadium   |         | Project Address: | 1411 Industrial R | oad         |              |         |
| * Owner:             | Giant Construction  |         |                  | •🔛                |             |              | _       |
|                      | [browse]            |         | City:            | San Carlos        |             |              |         |
| Job Number:          | 0421                |         | County:          | Collin            |             |              |         |
| First Date Entered:  | 12/15/2008 11:15 AM |         | State:           | California        | T           |              |         |
|                      |                     |         | Zip:             | 94070             |             |              |         |

#### **Delete a Project**

1. Follow the steps above for finding a project. Then check the box to the left of the project and click the RED delete button at the top right hand area of the grid.

| Execute | ed new search info                         | Displaying 204 of 204 records |            |              | - 🐳 🖗 🗟 🕄 🐳 🗸     | F |
|---------|--------------------------------------------|-------------------------------|------------|--------------|-------------------|---|
|         | Project Title                              | Owner                         | Job Number | Date Entered | Status            |   |
| -       | Aiwan-e-iquar                              | Giant Construction            | 103303     | 12/15/2000   | Completed Project | ^ |
|         | Akershus Fortress                          | Giant Construction            |            | 12/15/2008   | Completed Project |   |
|         | Al-Aqsa Mosque                             | Giant Construction            | 0509       | 12/15/2008   | Completed Project | _ |
|         | Albert College - 1411 Industrial Road, San | Giant Construction            |            | 12/15/2008   | Completed Project | Е |
|         | Alexander Hamilton U.S. Custom House       | Giant Construction            | 0522       | 12/15/2008   | Completed Project | _ |
|         | <u>Alexander Stadium</u>                   | Giant Construction            | 0421       | 12/15/2008   | Current Project   |   |
|         | Alhambra                                   | Giant Construction            | 0529       | 12/15/2008   | Completed Project |   |

\*\*\* Important – Deleting a Project creates significant data discrepancies. If you have two or more identical Projects do not delete them. Instead your account administrator should use the Merge record option from the Administration menu\*\*\*

| PSC Implementation Team | Prepared/Responsible    | Document No PSC-15:018 | <i>Rev</i> A | Page 3 of 4 |
|-------------------------|-------------------------|------------------------|--------------|-------------|
|                         | PSC Implementation Team |                        |              |             |

# Predictive Constructions

## Find/ Edit/Delete/Add Projects

## **Create/Adding Projects**

1. Go to the Project menu and select Add Project.

| Contacts | Projects                    | Inspections | Incidents |  |  |  |
|----------|-----------------------------|-------------|-----------|--|--|--|
|          | Add Project<br>Find Project |             |           |  |  |  |
| Overview |                             |             |           |  |  |  |

2. You will be presented with the option of either copying an existing project or creating a new one

| How Do You Want to Create the Project?                                                                                |                                                                                              |
|----------------------------------------------------------------------------------------------------|----------------------------------------------------------------------------------------------|
| You can create a new project by copying the data from an existing project, opportunity to change the data as desired. | or by starting from scratch. If you choose to copy an existing project, you will be given an |
|                                                                                                    |                                                                                              |
| Copy an Existing Project                                                                                              | Create a New Project                                                                         |

3. There are numerous attributes associated with a project which can be updated during creation or afterwards. The list to the right provides a high level overview of how those attributes are classified.

| ect which<br>t to the | Create a New Project                   |
|-----------------------|----------------------------------------|
| butes are             |                                        |
|                       | → Choose Creation Method               |
|                       | <ul> <li>Create the Project</li> </ul> |
|                       | Add Team Members                       |
|                       | Add Contractors/Crews                  |
|                       | Project Details                        |
| L                     | - Summary                              |
| - DCC 15-010          |                                        |

| Prepared/Responsible    | Document No PSC-15:018 | <i>Rev</i> A | Page 4 of 4 |
|-------------------------|------------------------|--------------|-------------|
| PSC Implementation Team |                        |              |             |